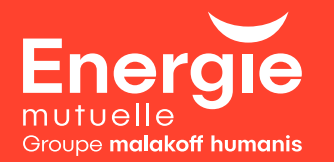

## Mon affiliation à la CSM en quelques clics

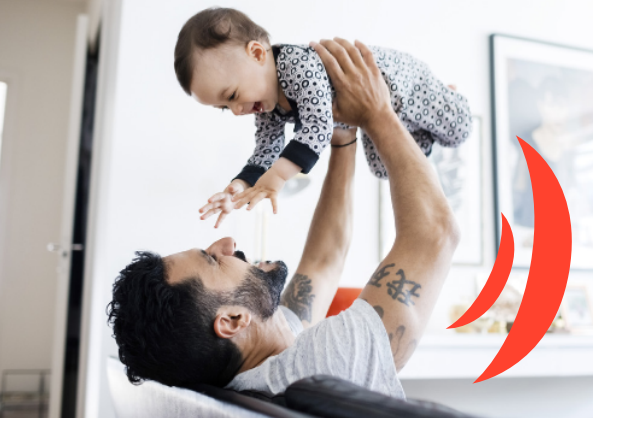

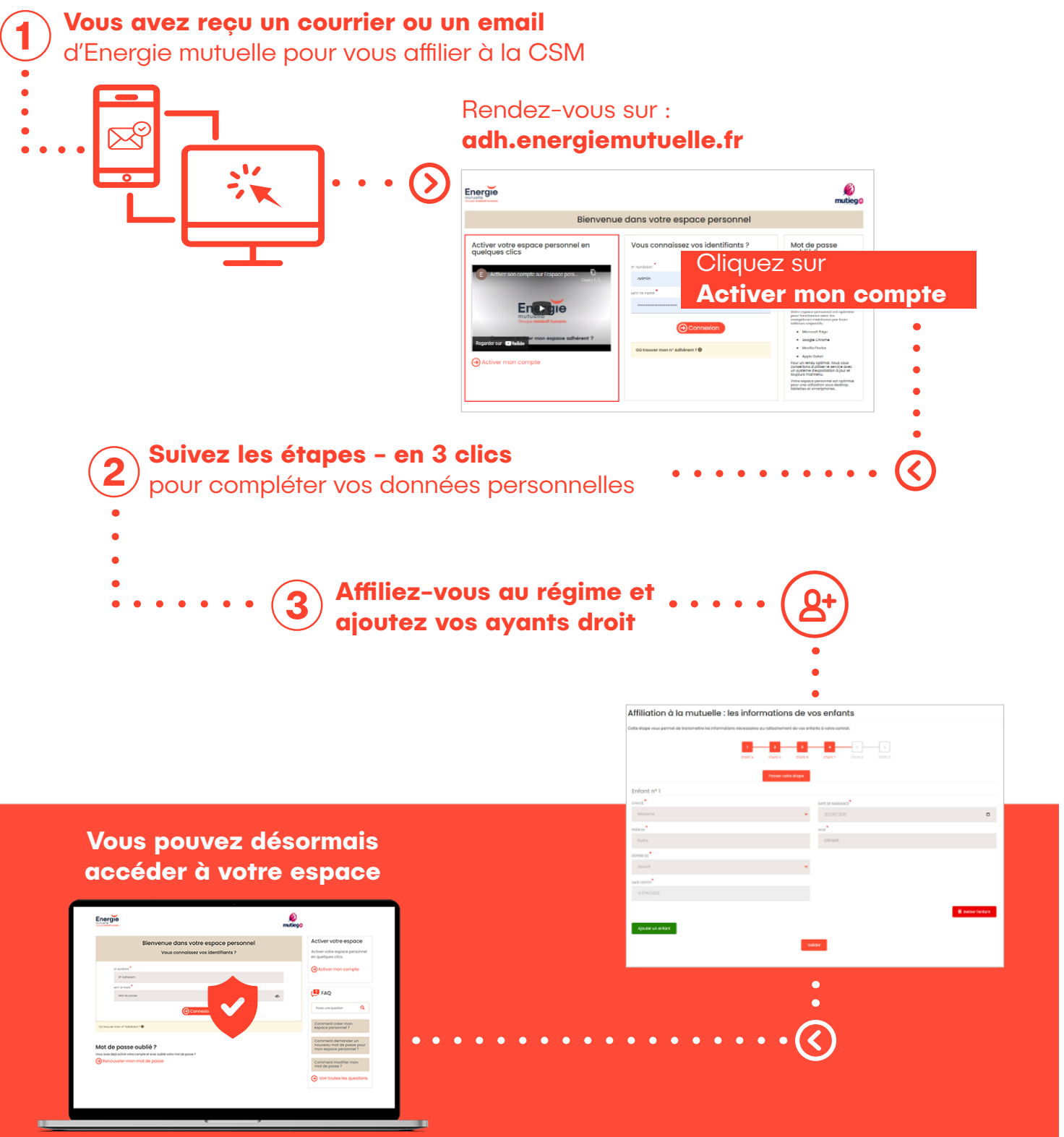

L'accès à votre espace est entièrement sécurisé

## Ma mutuelle en ligne

Des vidéos pour découvrir toutes les fonctionnalités et les services

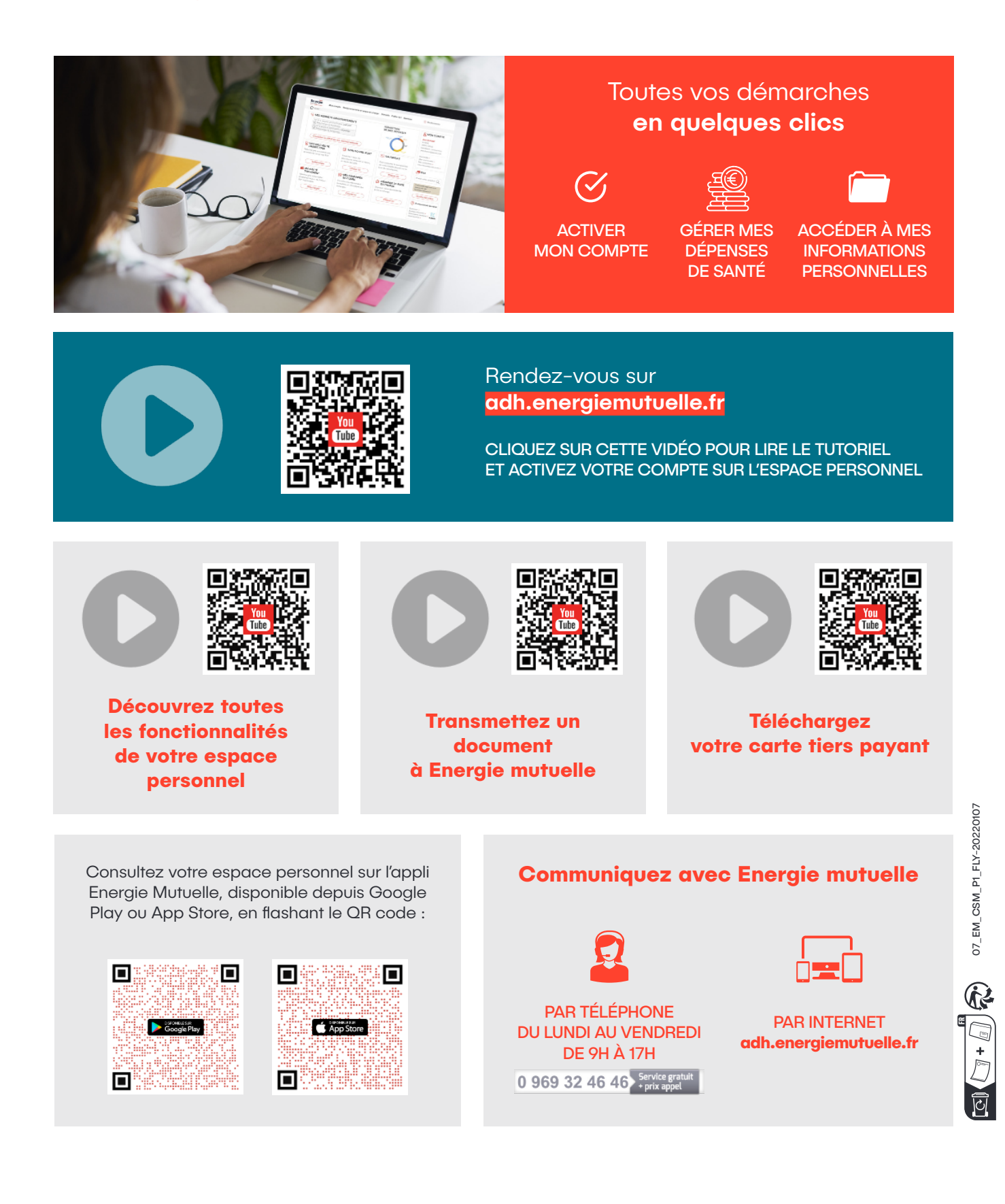

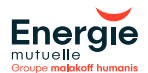